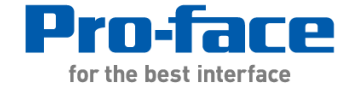

## 数据穿越功能 Pass-Through

## Proface China

Technical Support Department Iris

- 1. 什么是数据穿越功能
- 2. 哪些驱动程序支持数据穿越功能
- 3. 数据穿越功能的安装与卸载
- 4. 数据穿越功能异常时卸载
- 5. 数据穿越功能的应用

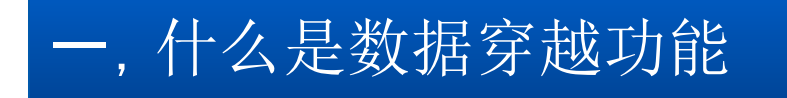

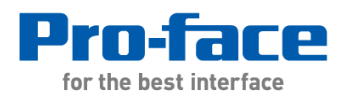

2

• 当使用梯形图软件等 Windows 应用程序通过串行接口与外接控制器进行通讯 时,需要将梯形图软件和 外接控制器进行串行连接。

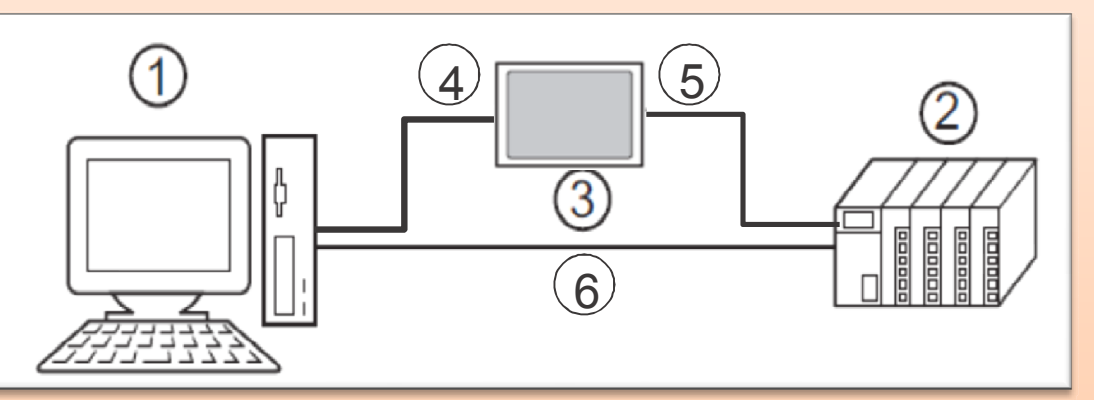

• 在 GP-Pro EX 上,使用数据穿越功能可允许通过一台PROFACE 触摸屏来实现 梯形图软件和外接控制器之间的 通讯。

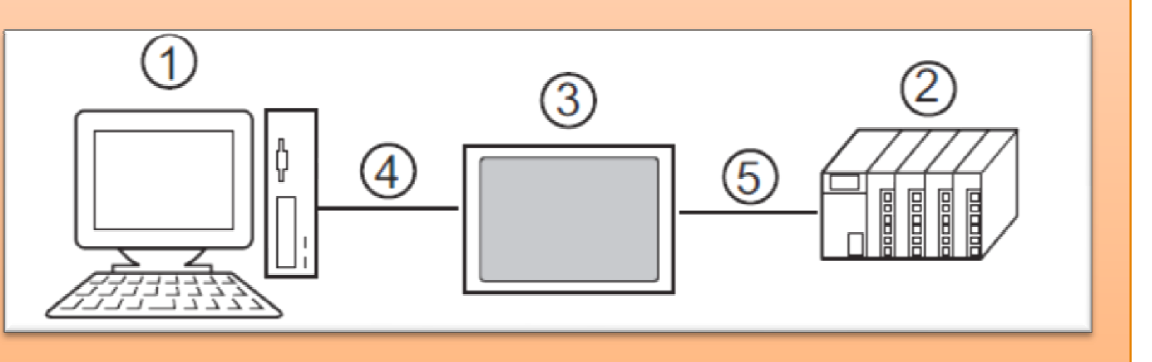

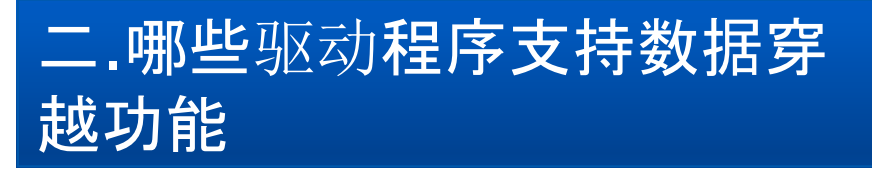

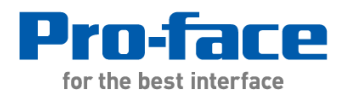

#### 支持穿越功能的驱动程序列表查询方法 启动GP- Pro EX软件一帮助--手册--控制器/PLC连接手册--数据穿越功能--驱动程序列表 ■ GP-Pro EX控制器/PLC连接手册 ⇔ ⇒ ☆ 4 Back Forward Home Print Pro-face #A## for the best interface GP-Pro EX控制器/PLC连接手册 数据穿越功能 有关使用数据穿越功能所需的驱动程序和系统要求,请参阅以下内容。 有关数据穿越功能的安装和设置,请参阅[数据穿越功能指南]。 当通过SIMATIC S7 MPI Direct驱动程序使用数据穿越功能时,请参阅[SIMATIC S7 MPI Direct驱动程序数据穿越功能指南]。 有关如何连接到人机界面的详情,请点击驱动程序列中的超链接,打开对应驱动程序的PDF文件。 驱动程序列表 制造商 驱动程序 系统要求 A Series CPU Direct 需要以下GPP功能软件包。 Q Series CPU Direct Windows 2000: GX Developer V7或以上 Mitsubishi Electric KV Series CPU Direct • Windows XP: GX Developer V8或以上 Corporation QUTE Series CPU Direct Windows Vista GX Developer V8.58L或以上 FX Series CPU Direct 需要以下编程工具。 MP Series SIO (Extension) MPE720 V5.38/V6.04或以上 需要以下编程工具。 YASKAWA Electric MPE720 V5 38/V6 04或以上 Corporation MP/INVERTER/SERVO Ethernet 注意

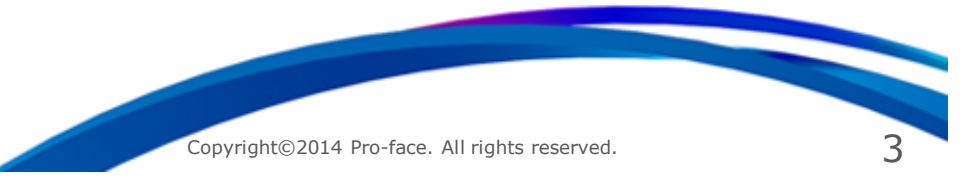

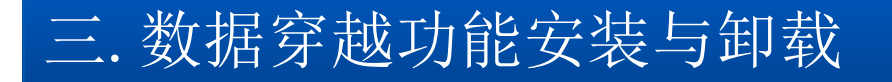

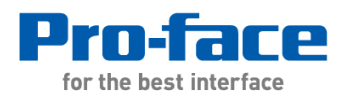

数据穿越功能的安装环境: 1,兼容的 GP-Pro EX 软件: GP-Pro EX V1.1 及以上 GP-Pro EX V4.0

2,兼容的操作系统: Microsoft® Windows® 2000 Professional(SP4 及以上) Microsoft® Windows® XP(SP2 及以上)(32 位) Microsoft® Windows Vista®(32 位) Microsoft® Windows® 7(32/64 位) Microsoft® Windows® 8(32/64 位)

3, 安装文件路径 例如: D:\4.0\GPPROEX400000D2\PassThrough

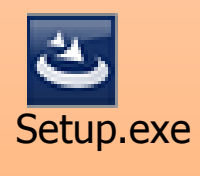

SIMATIC S7 MPI Direct驱动程序使用数据穿越功能时,安装 D:\4.0\GPPR0EX400000D2\PassThrough

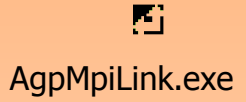

## 四. 数据穿越功能异常时卸载

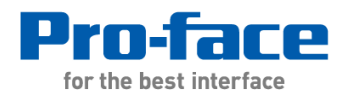

5

- 如果在安装Pass Through时遇到问题,请按以下步骤(1,2,3)处理:
  - 1, 卸载Pass Through
  - 2, 打开注册表, 检查:

HKEY\_LOCAL\_MACHINE\SYSTEM\CurrentControlSet\Enum\ACPI\PNP0503\&01 HKEY\_LOCAL\_MACHINE\SYSTEM\CurrentControlSet\Enum\ACPI\PNP0504\&02 分配给用户的COM口的端口号在Friendly Name这个项目里面,参考下图

|                                                                                                    | News                                                                                                    | Turne                                                                                                    | Dete                                                                                                    |  |
|----------------------------------------------------------------------------------------------------|----------------------------------------------------------------------------------------------------|----------------------------------------------------------------------------------------------------|----------------------------------------------------------------------------------------------------|--|
| PNP0100  PNP0103  PNP0200  PNP0303  PNP0401  PNP0503  PNP0503  PNP0504  PNP0504  PNP0504  PNP0A03  PNP0A03  PNP0A03  PNP0A08  PNP0A08  PNP0A08  PNP0C02  PNP0C04  PNP0C04  P | Name<br>(Default)<br>Capabilities<br>Cass<br>Class<br>Class<br>Class<br>DeviceDesc<br>DeviceDesc<br>FriendlyName<br>HardwareID<br>Mfg<br>Service<br>UINumber | Type<br>REG_SZ<br>REG_DWORD<br>REG_SZ<br>REG_DWORD<br>REG_SZ<br>REG_SZ<br>REG_SZ<br>REG_SZ<br>REG_SZ<br>REG_SZ<br>REG_SZ<br>REG_DWORD | Data      (value not set)      0x00000086 (134)      Ports      {4D36E978-E325-11CE-BFC1-08002BE10318}      0x00000000 (0)      Pass-Through for User      {4D36E978-E325-11CE-BFC1-08002BE10318}\0008      Pass-Through for User      {4D36E978-E325-11CE-BFC1-08002BE10318}\0008      Pass-Through for User      {4D36E978-E325-11CE-BFC1-08002BE10318}\0008      Pass-Through for User      {4D36E978-E325-11CE-BFC1-08002BE10318}\0008      Pass-Through for User      {4D36E978-E325-11CE-BFC1-08002BE10318}\0008      Pass-Through for User (COM7)      ACPI\PNP0503 *PNP0503      Hitachi Systems & Services      vrcomudrv      0x00000001 (1) |  |
|                                                                                                    | <                                                                                                    |                                                                                                    | 8                                                                                                    |  |

# 四.数据穿越功能异常时卸载

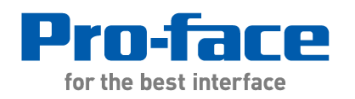

6

| 3,删除PNP0503和PNP0504两个条目。  | Permissions for PNP0504                                                              |
|---------------------------|--------------------------------------------------------------------------------------|
| 删除方法:                     | Security                                                                             |
| 鼠标选择PNP0503/PNP0504,点击右键, | Group or user names:                                                                 |
| 点击"允许…",勾选"完全控制",如右图      | SYSTEM                                                                               |
| 然后删除                      |                                                                                      |
|                           |                                                                                      |
| **注意:                     | A <u>d</u> d <u>R</u> emove                                                          |
| ▶ 在做以上操作之前,为防止意外,请备份您的注册  | Permissions for Everyone Allow Deny                                                  |
| 表. 根据系统的不同可能需要重新启动计算机     | Full Control                                                                         |
| ▶ 以上於理方注目针对VP系统 加里县WIN7系统 | Special Permissions                                                                  |
| 品作注册主有权阻阻制 可能于注删除上述的西个发目  |                                                                                      |
| 探干住加农有权限限制,可能无法删除上处的两个余日, |                                                                                      |
| <b>写</b> 联                | For special permissions or for advanced settings, <u>Advanced</u><br>click Advanced. |
|                           |                                                                                      |
|                           |                                                                                      |
|                           |                                                                                      |
|                           |                                                                                      |
|                           |                                                                                      |
|                           |                                                                                      |
|                           |                                                                                      |

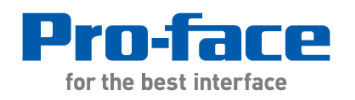

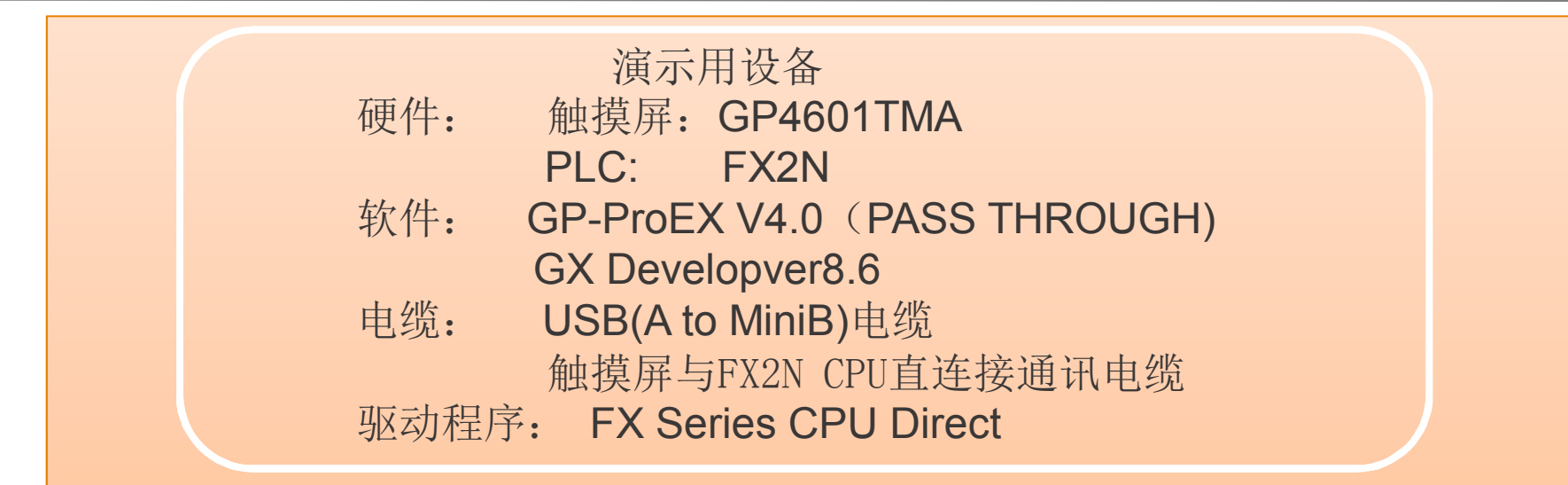

|                    | GP-Pro E       | X Pass-Through C    | onfiguration loot    |        |                         |  |
|--------------------|----------------|---------------------|----------------------|--------|-------------------------|--|
|                    | File(F) Online | e(L) Option(O) Help | (H)                  |        |                         |  |
| ) 但用FASS INKUUGH上兵 | COM No.        | GP                  | Driver               | Node   |                         |  |
| 如图添加虚拟串口连接。        | COM7           | USB(A to Mini B)    | FX Series CPU Direct | PLC1   |                         |  |
|                    |                |                     |                      |        |                         |  |
|                    |                |                     |                      |        |                         |  |
|                    |                |                     |                      |        |                         |  |
|                    |                |                     |                      |        |                         |  |
|                    |                |                     | Add (A) Cor          | nfie©) | $Delete(\underline{D})$ |  |

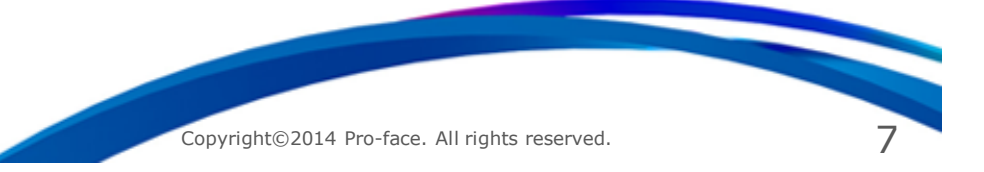

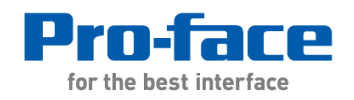

#### (2) 测试与PLC的通讯

启用PLC编程软件,新建一个工程。在传输设置中点击通讯测试以确认与PLC通讯成功。 (注:如图com端口号设置应当与穿越功能对应的虚拟串号一致,本例中为com7)

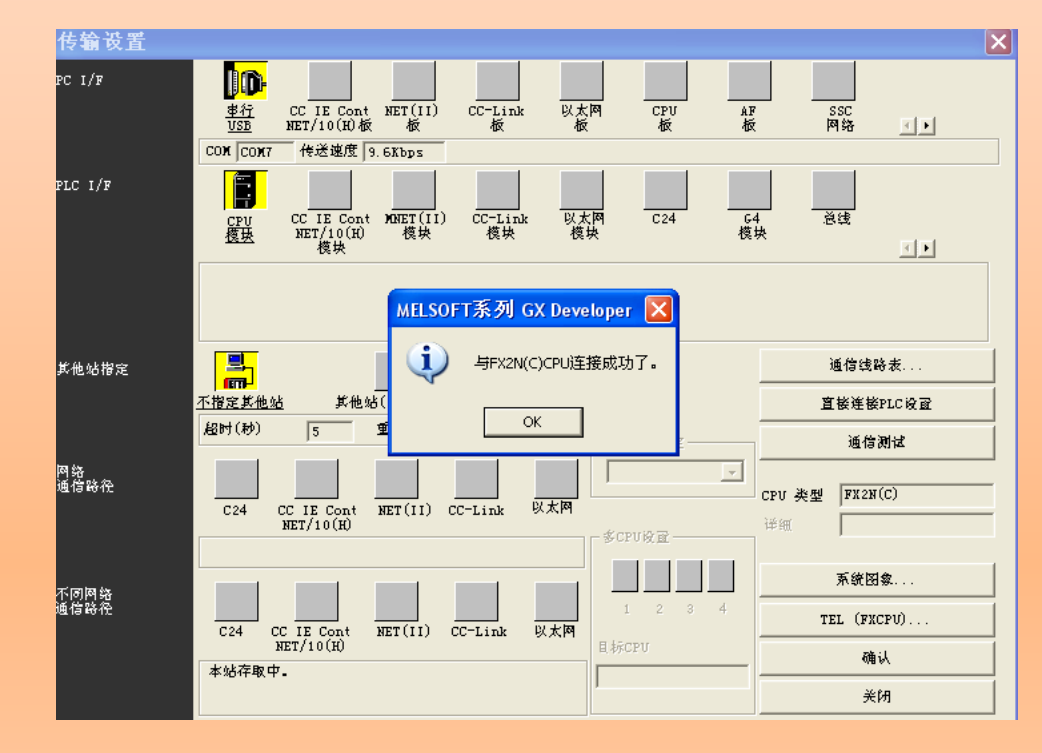

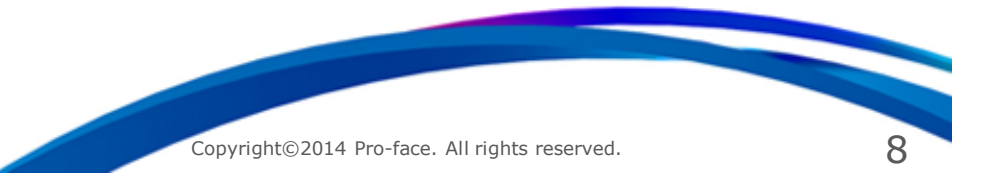

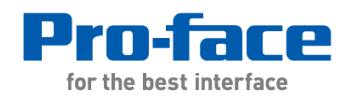

9

| (3)进行PLC程 | 序写入<br>PLC写入                                                |  |
|-----------|-------------------------------------------------------------|--|
|           |                                                             |  |
|           | 確接FLL  网络专 □  站号 □  产场 PLL类型 FX2N(C)    对象内存                |  |
|           | 文件选择   软元件数据   程序   程序共用   执行   执行                          |  |
|           | 参数+程序 选择所 PLC 写入 关闭                                         |  |
|           | 与八千<br>程序 MAIN<br>● ⑦ 软元件注释<br>COMMENT<br>● ② 参数<br>● PLC参数 |  |
|           |                                                             |  |
|           |                                                             |  |

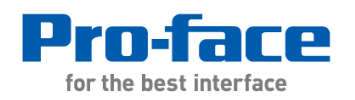

#### (4) 进行在线监控PLC梯形图 ☐ 工程(E) 编辑(E) 查找/替换(5) 变换(C) 显示(Y) 在线(○) 诊断(D) 工具(T) 窗口(W) 帮助(H) ▶ 🖬 🖨 ୪ 🖻 🖻 ∽ ∼ 🍭 🎗 🎕 🎽 🏖 🔍 🍭 🎛 🍭 -💽 🕵 📷 🖬 🏗 程序 ↓ <del>/</del> ↓ <del>↓</del> ↓ F5 caF10 F10 aF9 빠 1ms RUN RAM M100 X 🖃 🖑 TEST -(Y001 0 □ □ □ 1 1 1 1 1 1 1 1 1 1 1 1 1 1 1 1 1 1 1 1 1 1 1 1 1 1 1 1 1 1 1 1 1 1 1 1 1 1 1 1 1 1 1 1 1 1 1 1 1 1 1 1 1 1 1 1 1 1 1 1 1 1 1 1 1 1 1 1 1 1 1 1 1 1 1 1 1 1 1 1 1 1 1 1 1 1 1 1 1 1 1 1 1 1 1 1 1 1 1 1 1 1 1 1 1 1 1 1 1 1 1 1 1 1 1 1 1 1 1 1 1 1 1 1 1 1 1 1 1 1 1 1 1 ● 参数 M200 -TMOV K100 D100 2 100 -FEND 8

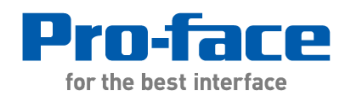

### (5) 上下载触摸屏程序

断开与PLC的通讯,即勾选去掉虚拟串口前的复选框。 出现如下图所示的提示:点击YES后将断开与PLC的通讯,进行屏程序上下载。

| 00     |                                                                            |
|--------|----------------------------------------------------------------------------|
| GP-Pro | EX Pass-Through Configuration Tool                                         |
| - 2    | Please confirm the application communicated with PLC has exited. Continue? |
| ~      | Port : COM7                                                                |
| _      | GP connect : USB(A to Mini B)<br>Driver : FX Series CPU Direct             |
| -      | Node : PLC1                                                                |
|        | Yes No                                                                     |
| _      |                                                                            |
|        |                                                                            |
|        | Add (A) Contig (C) Delete (D)                                              |

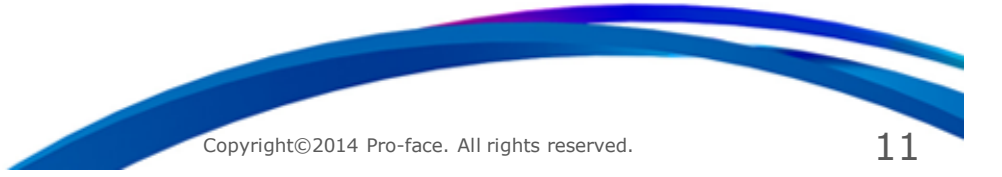

# THANK YOU!

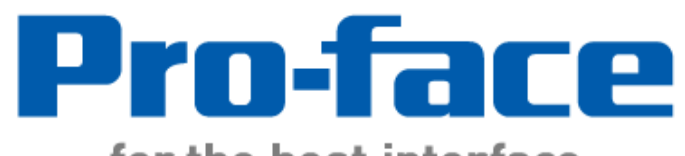

for the best interface